## Procédure pour installer Office 365 (Windows)

Voici la procédure pour installer Office 365 sur un ordinateur muni de Windows.

1. Accéder à la page d'Office 365 :

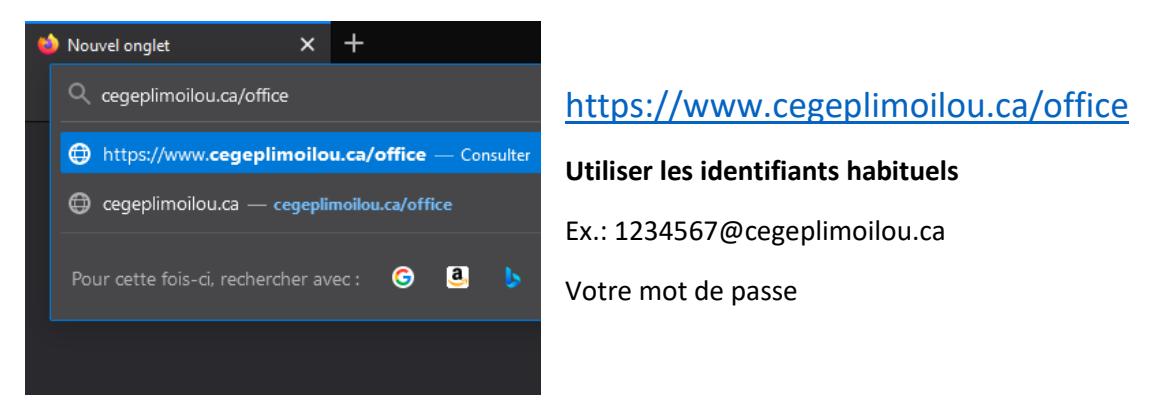

## 2. Cliquer sur le bouton Installer Office

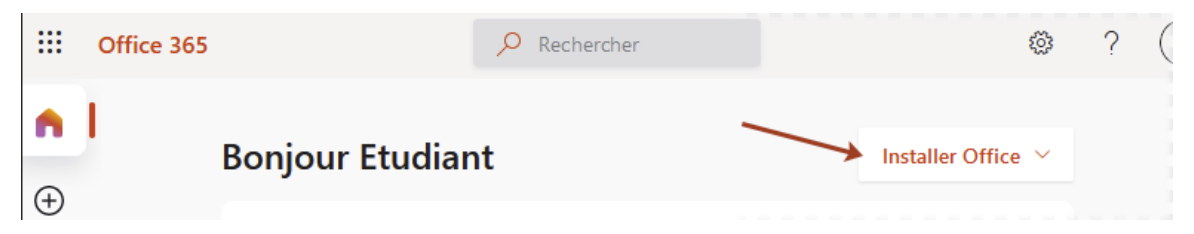

## 3. Choisir Application Office 365

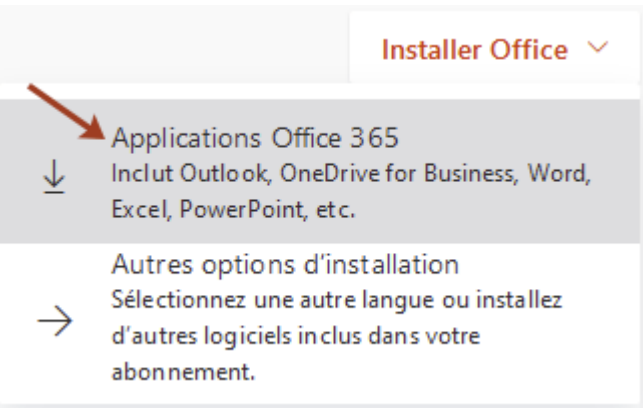

## 4. Suivre les instructions à l'écran

| ll reste quelques étapes                                                                   |                                                  |                                                                                                    |
|--------------------------------------------------------------------------------------------|--------------------------------------------------|----------------------------------------------------------------------------------------------------|
| Save File                                                                                  | Yes                                              | Activate Office<br>Market Andrew Andrew |
| Cliquez sur Executer                                                                       | Confirmation                                     | B Restez en ligne                                                                                                    |
| Si vous y êtes invitê, cliquez sur<br>Enregistrer le fichier, puis exécutez le<br>fichier. | Cliquez sur Oui pour démarrer<br>l'installation. | Après l'installation, demarrez Office et<br>connectez-vous avec le compte que<br>vous utilisez pour Office 365 :<br>1234568@cegeplimoilou.ca.                                                                                                    |
| Fermer Vous avez besoin d'aide pour l'installation ?                                       |                                                  |                                                                                                    |

Toutes les applications d'Office vont s'installer sur votre ordinateur